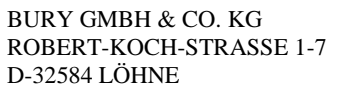

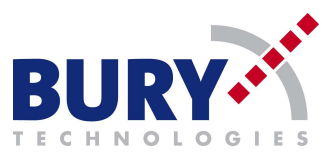

- After configuration COM port, choose *Send Sequence* function by double click on the white pool like on the graphic bellow.

| File Edit             | Run Tools    | Help                     | RED.   FEB Jack L.             |
|-----------------------|--------------|--------------------------|--------------------------------|
|                       | 3            | 99                       |                                |
| LHF- Co               | nmmunication | port closed              |                                |
| Send Sequence         | es           |                          | Communication                  |
|                       |              |                          |                                |
| Send                  | Name         | Seguence                 | ASCII HEX Decimal Binary       |
| Send                  | Name         | Sequence                 | ASCII   HEX   Decimal   Binary |
| Send<br>Receive Sequi | Name         | Sequence<br>Sequence nsw | ASCII   HEX   Decimal   Binary |

In *Edit Send Sequence* window, write name of sequence definition (like on the graph bellow), choose HEX, and write sequence which will be sent to device:
AA 0A 24 03 00 87, and press OK.

| eciet Edit Send Sequ       | ence                                                                     | ×                            |
|----------------------------|--------------------------------------------------------------------------|------------------------------|
| Index                      | 0 < >                                                                    | Control Characters Shortcuts |
| Sequence Definiti          | on                                                                       |                              |
| 1 - Name                   | Alligator                                                                |                              |
| 2 - Sequence               | Edit Mode CASCII @ HEX C Decimal C Bioary                                | Pos. 7 / 6                   |
| AA 0A 24                   | 03 00 87                                                                 |                              |
|                            | $\setminus$ $\Box$                                                       | Set name                     |
|                            | Choose HEX                                                               |                              |
|                            | Write sending information                                                |                              |
| 3 - Additional<br>Settings | Repeat                                                                   |                              |
|                            | Send periodically (if not sent as an automatic answer to a receive seque | ence)                        |
|                            | Repeat sequence every 5 seconds                                          |                              |
|                            | , , , , , , , , , , , , , , , , , , , ,                                  |                              |
|                            |                                                                          |                              |
| Delete Sequ                | ence OK Cancel                                                           | Apply Help                   |

BURY GMBH & CO. KG ROBERT-KOCH-STRASSE 1-7 D-32584 LÖHNE

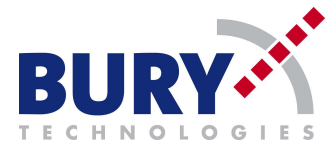

- Start communication by pressing **b** button on the control panel.
- Chose communication window from HEX to ASCII.
- To set correct mode, please press on arrow button to send this sequence. After each activity of the arrow button, mode will be changed.

| 🐓 Docklight V2.0 (Eval)                                                                                                    |                                                                                                    |  |  |  |  |
|----------------------------------------------------------------------------------------------------|----------------------------------------------------------------------------------------------------|--|--|--|--|
| File Edit Run Tools Help Stop Communication (F6)                                                                                                    |                                                                                                    |  |  |  |  |
|                                                                                                    |                                                                                                    |  |  |  |  |
| Commmunication port open جـــــل                                                                                                    | Ctart communication                                                                                                    |  |  |  |  |
| Send Sequences                                                                                                    | Communication                                                                                                    |  |  |  |  |
| Send Name Sequence                                                                                                    | ASCII HEX Decimal Binary                                                                                                    |  |  |  |  |
| Alligator (LES \$ <etx)< td=""><td>24.04.2015 17:40:18.480 [TX] - 2<lf><br/>\$<etx>+<nul> <br/>24.04.2015 17:40:18.489 [RX] - 2<lf><br/>\$<etx>+<nul>  2<lf><br/>\$<etx>+<nul>  2<lf><br/>\$<etx+<nul>  2<lf><br/>\$<etx+<nul>  2<lf><br/>\$<etx+<< td=""></etx+<<></lf></etx+<nul></lf></etx+<nul></lf></nul></etx></lf></nul></etx></lf></td></etx)<> | 24.04.2015 17:40:18.480 [TX] - 2 <lf><br/>\$<etx>+<nul> <br/>24.04.2015 17:40:18.489 [RX] - 2<lf><br/>\$<etx>+<nul>  2<lf><br/>\$<etx>+<nul>  2<lf><br/>\$<etx+<nul>  2<lf><br/>\$<etx+<nul>  2<lf><br/>\$<etx+<< td=""></etx+<<></lf></etx+<nul></lf></etx+<nul></lf></nul></etx></lf></nul></etx></lf>                                                                                                    |  |  |  |  |
|                                                                                                    | 24.04.2015 17:40:22.280 [KK] - KA mode<br>24.04.2015 17:40:29.554 [TK] - $\frac{3}{4}$ (IF)                                                                                                    |  |  |  |  |
| Receive Sequences                                                                                                    | \$ <eix>&lt;<nul>[<br/>24.04.2015_17:40:29.568 [RX] = *<lf></lf></nul></eix>                                                                                                    |  |  |  |  |
| Active Name Sequence hsw                                                                                                    | \$ <etx>+<nul>   <sup>2</sup><lf><br/>\$<etx>+<nul>   <sup>2</sup><lf></lf></nul></etx></lf></nul></etx>                                                                                                    |  |  |  |  |
|                                                                                                    | <pre>\$<etx>L<nul>1 TX mode preamble<br/>24.04.2015 17:40:33.547 [TX] - 2<lf><br/>\$<etx>L<nul>1 2<lf><br/>\$<etx>L<nul>1 2<lf><br/>\$<etx l<nul="">1 2<lf><br/>\$<etx l<nul="">1 2<lf><br/>\$<etx 2<lf="" l<d="" l<nul=""><br/>\$<etx 2<lf="" l<d="" l<nul=""><br/>\$<etx 2<lf="" l<d="" l<nul=""><br/>\$<etx 2<lf="" l<d="" l<nul=""><br/>\$<etx 2<lf="" l<d="" l<nul=""><br/>\$<etx 2<lf="" l<d="" l<nul=""><br/>\$<etx 2<lf="" l<d="" l<nul=""><br/>\$<etx 2<lf="" l<d="" l<nul=""><br/>\$<etx 2<lf="" l<d="" l<nul=""><br/>\$<etx l<d<="" l<nul="" td=""></etx></etx></etx></etx></etx></etx></etx></etx></etx></etx></lf></etx></lf></etx></lf></nul></etx></lf></nul></etx></pre> |  |  |  |  |
|                                                                                                    |                                                                                                    |  |  |  |  |

Dipl. -Ing. Tomasz Niedźwiedź

E-Mail: **niedzwiedz@bury.com** Internet: www.bury.com Tel: +49 5732 9706-214 Fax: +49 5732 9706-209